# NEKLEPAT CZ

## PŘIPOJENÍ ZAŘÍZENÍ

PŘIPOJENÍ PROSTŘEDNICTVÍM LAN

Zařízení připojte k ethernetové síti prostřednictvím konektoru LAN.

**INSTALACE SOFTWARU FRONTY** 

- Z dodané webové adresy stáhněte instalační balíček programu NEKLEPAT CZ. <u>https://update.r1-cz.storage.forpsicloud.cz/NeklepatSetup.exe</u>
- Na primárním počítači, kde je fronta, je nutné nejprve nainstalovat databázový server/databázi Firebird.
- Aktivujte instalační soubor a proveďte instalaci programu dle instalačního průvodce. (Instalaci je nutné provádět pod oprávněním správce. Budete-li při instalaci vyzvání k přidělení oprávnění programu provádět změny ve Vašem počítači, potvrďte tuto možnost ANO.)
- Po dokončení instalace aktivujte program NEKLEPAT CZ (Fronta pacientů) ikonou na pracovní ploše Vašeho PC.
- V případě, že si necháte program naistalovat od nás, tak za Vás potřebný software naistalujeme.

Pro dokončení konfigurace použijte manuál pro program Amicus společnosti CompuGroup Medical. (manuál naleznete na stránkách <u>www.neklepat.cz</u>)

Nastavení programu fronty pacientů

### ÚVODNÍ NASTAVENÍ PROGRAMU FRONTY

- Stiskněte symbol " v levém horním rohu okna.
- Zvolte možnost "nastavení "

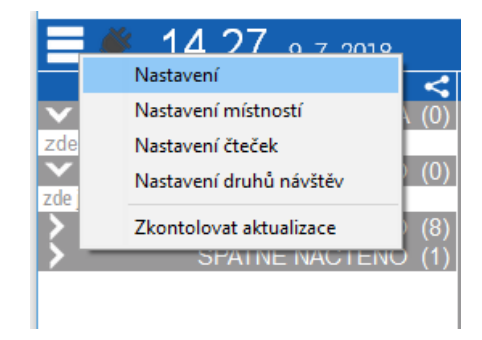

# NEKLEPAT CZ

### Uložiště dat

### Cesta k pracovní databázi programu

(Tato hodnota je nastavena automaticky při instalaci programu)

|                                  |     |                  | Configure d       | atabase  |
|----------------------------------|-----|------------------|-------------------|----------|
| Nastavení                        | ×   |                  | Server            | Po       |
| Jložiště dat                     |     |                  | localhost         | 3        |
| Ukládat data v databázi Firebird | ~ 🗱 |                  | Uživatel          | He       |
| Zoom fontu ve frontě (100%)      |     |                  | SYSDBA            | **       |
|                                  |     | Cesta k databázi |                   |          |
|                                  |     |                  | C:\Neklepat\Data\ | EHIC.FDB |
|                                  |     |                  |                   |          |

### Typ programu

Po instalaci prosím proveďte aktualizaci na poslední verzi - přes dialog v sekci Nastavení. Součástí instalačního souboru není DB Firebird. Pokud máte na PC již nainstalovaný Amicus není toto třeba řešit (DB již máte) nebo Firebird nainstalujte individuálně (verze 2.5 a vyšší) Hostname čtečky je neklepat, popř. ověřte jaká jí byla přidělena IP, resp. vyhraďte IP adresu v routeru a nastavte. Doporučujeme program fronty dát do výjimek v nastavení antiviru. V dialogu Nastavení v programu fronty zvolte položku "CGM plná integrace". - viz obrázek.

Neklepat.cz

© eHOUSE SERVICES, s.r.o.

| Nastavení                     |                   | ×   |
|-------------------------------|-------------------|-----|
| Úložiště dat                  | tuat              | *   |
| Ukladat data v databazi Fired | oira ~            | \$  |
| Zoom fontu ve frontě (100%)   |                   |     |
| Vždy navrchu                  |                   |     |
| Typ programu                  |                   |     |
| CGM plná integrace v          |                   |     |
| Server                        | Port              |     |
| localhost                     | 12382             |     |
| ☑ Použít CGM server           |                   |     |
|                               |                   |     |
|                               |                   |     |
|                               |                   |     |
|                               |                   |     |
|                               |                   |     |
|                               |                   |     |
| Neklenat cz                   | @ eHOUSE SERVICES | sro |

Že jste se správně připropojili se systémem poznáte tak, že se zeleně rozsvítí zelená ikonka zásuvky (viz. obrázek).

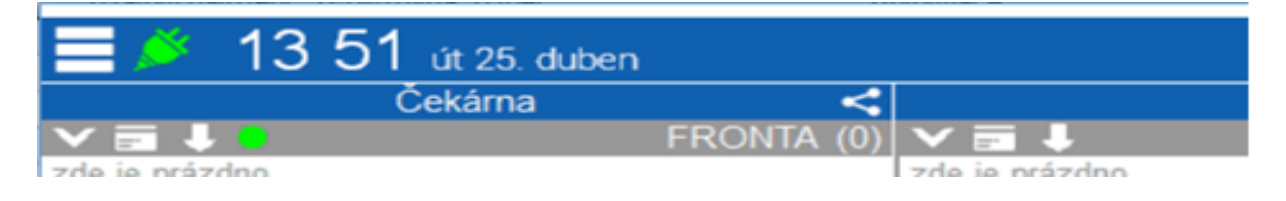

eHOUSE Services, s.r.o. tel. +420 465 557 112 mob. +420 731 586 072 fax. +420 465 582 015 www.ehservices.cz info@ehservices.cz

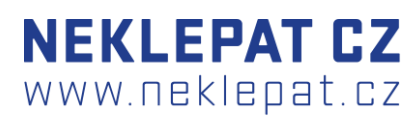

### NASTAVENÍ ČTEČEK

|    | AE.00                         |  |
|----|-------------------------------|--|
|    | Nastavení                     |  |
|    | Nastavení místností           |  |
| zd | Nastavení čteček              |  |
|    | Nastavení druhů návštěv 🔾 (0) |  |
| >  | Zkontolovat aktualizace (8)   |  |
| >  | ŠPATNĚ NAČTENO (1)            |  |

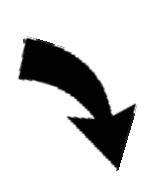

| Nastavení čteček       | _ ×                               |
|------------------------|-----------------------------------|
| Čtečky                 | +                                 |
|                        | Q                                 |
| ▶ b8:27:eb:f8:31:f2 	m | Nastavení Provozní doba Tlačítka  |
|                        | IP adresa čtečky                  |
|                        | 192.168.100.2 ~ Test              |
|                        | MAC adresa čtečky                 |
|                        | b8:27:eb:f8:31:f2                 |
|                        | Název čtečky                      |
|                        | Název počítače                    |
|                        | DESKTOP-SS2U9OK Toto PC Neaktivní |
|                        | Výchozí místnost                  |
|                        | Čekárna ~                         |
|                        |                                   |
| Neklepat.cz            | © eHOUSE SERVICES, s.r.o.         |

### Nastavení

IP adresa je přidělena routerem,

popřípadě použijte hostname "neklepat"

MAC adresa čtečky se vyplní automaticky po připojení čtečky.

Název počítače se vygeneruje po stisknutí "Toto PC".

Výchozí místnost se nastavuje podle potřeby ordinace (odkud se bude generovat výchozí fronta např. recepce nebo čekárna).

# NEKLEPAT CZ www.neklepat.cz

| Nastavení čteček                        |                                                      |                                                                                 | × .      |
|-----------------------------------------|------------------------------------------------------|---------------------------------------------------------------------------------|----------|
| Čtečky                                  |                                                      |                                                                                 | +        |
|                                         |                                                      |                                                                                 | Q        |
| ▶ b8:27:eb:f8:31:f2                     | Nastavení Provozní doba                              | Flačítka                                                                        |          |
|                                         |                                                      |                                                                                 | +1       |
|                                         | Den v týdnu<br>Pondělí ~<br>Den v týdnu<br>Pondělí ~ | Čas od   Čas do     00:00 ♥   23:59 ♥     Čas od   Čas do     00:00 ♥   23:59 ♥ | Ē        |
| Neklepat.cz                             |                                                      | © eHOUSE SERVICES                                                               | , s.r.o. |
| PTUDOC OPTVICES, S.F.O. 181 TA/U 45.1.1 | U LLA HURL TRAVIAL MODULA DAL TRA                    | U 40-1-307 U LL WARW PUSPTVICPS C7                                              |          |

### Provozní doba

 V této záložce si lze individuálně nastavit pracovní dobu programu, tzn. kdy bude pro pacienty aktivní. V případě, že tuto záložku nenaprogramujete bude zařízení fungovat bez přestávky i po pracovní době ordinace. Tedy pokud je zařízení online.
Dobu lze nastavit i vzhledem

k nepřítomnosti lékaře nebo sestry, dovolené, odpolední pauze apod.

### Tlačítka

V případě integrace s ambulantním programem Amicus se tlačítka nastavují v tomto ambulantním programu. Jejich konfigurace v programu Fronta pacientů je nadbytečná/nežádoucí.

| elá karta Segmenty                                    |                     |
|-------------------------------------------------------|---------------------|
| Přímení                                               |                     |
| VACEK<br>Nastavit vertikál<br>VACEK<br>Uložit obrázek | ní posun            |
| DAVID                                                 |                     |
| DAVID                                                 | 6 Čísla anlističnos |
| Datum narození                                        | Číslo pojištěnce    |
| 05/10/2007                                            | 071005              |
| 05.10.2007                                            | 0710050880          |
|                                                       | Číslo pojišťovny    |
|                                                       | 11170 - VZP         |
| E Cielo, prinkazu                                     | 111                 |
| Číslo průkazu                                         | Platnost do         |
| 80203111706787276702                                  | 31/08/2017          |
| 80203111706787276702                                  | 31.08.2017          |
| Druh návštěvy                                         |                     |
| Očkování                                              |                     |

### KALIBRACE NASTAVENÍ KAMERY

Do zapojeného a připojeného zařízení vložte kartu pojišťovny. V programu fronty se objeví záznam (záznam zatím není kalibrován = nezobrazuje korektní údaje). Tento záznam otevřete (dvojité kliknutí myší). V otevřeném formuláři záznamu klikněte pravým tlačítkem myši do prostoru mimo řádky s textem.

Potvrďte volbu: Nastavit vertikální posun

V konfiguračním okně nastavte prostřednictvím šipek parametr Shift tak, aby se jednotlivé segmenty obrázku karty pojišťovny na pozadí posunuly do odpovídajících sekcí. Snažte se jednotlivé sekce umístit co nejlépe na střed.

| Po nastavení stiskněte |
|------------------------|
| ULOŽIT.                |

| Vertikální kalibrace 🗶 |        |  |  |
|------------------------|--------|--|--|
| Posun                  | 20     |  |  |
| Uložit                 | Zrušit |  |  |

Autorem projektu NEKLEPAT CZ je společnost

# **NEKLEPAT CZ** www.neklepat.cz

## NÁVOD K POUŽITÍ ZAŘÍZENÍ

### (PACIENT)

Jste v pořadí.

### Vyberte položku, pak vložte kartičku pojišťovny.

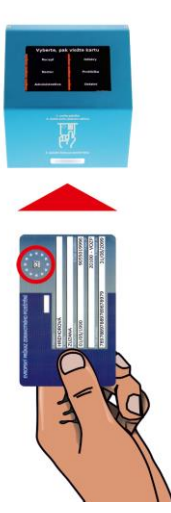

Zařízení indikuje připravenost k použití rozsvíceným bílým světlem vstupní štěrbiny.

Pacient (popř. recepční) vkládá do zařízení kartu pojišťovny lícovou stranou vzhůru, textem vpřed.

Kartu je nutné zasunout až do maximální možné pozice tak, aby došlo k aktivaci spínače uvnitř zařízení.

NEKLEPAT CZ

Korektní zpracování karty je indikované zeleným světlem ve vstupní štěrbině.

Čekejte na vyzvání sestry.

Je karta jménem vzhůru? Vysuňte a vyčkejte na bílé světlo. Zasuňte kartu znovu.

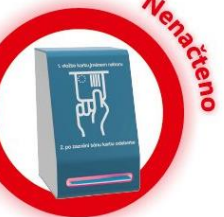

Pokud pacient nevloží kartu do zařízení správným způsobem, zařízení indikuje tuto skutečnost červeným světlem.